## 利用に応じた設定に変える(ユーザー設定)

|            |                                           |                    |                                                                         | (太字はお買い上げ時の設定です。 |                                             |                                                      |
|------------|-------------------------------------------|--------------------|-------------------------------------------------------------------------|------------------|---------------------------------------------|------------------------------------------------------|
|            | 設 定 項 目                                   |                    | 内容                                                                      |                  | 操作                                          |                                                      |
|            |                                           |                    | 「「き先」 (##編編) データ 「27002 C<br>「「」」 (******) (*******) (***************** | 2                |                                             | 高速道マップ(都市開) (23)                                     |
| 地図表示に関する設定 | 高速道マップを<br>表示する<br>( ☞準備・基本編:<br>「地図の紹介」) | 都市間                | 都市間高速を走行時、<br>「ハイウェイマップ」か<br>「ハイウェイサテライト」で表示する。                         | 地図表示設定を選ぶ        | 高速道マップ(都市間)  を選ぶ                            | 「ハイウェイサテライト」<br>「ハイウェイマップ」<br>「表示しない」を選ぶ             |
|            |                                           | 都市内                | 都市高速を走行時、<br>「ハイウェイスーパーライブビュー」か<br>「ハイウェイマップ」か<br>「都市高マップ」で表示する。        |                  | <br>高速道マップ(都市内) <br>を選ぶ                     | 「スーパーライブビュー」<br>「都市高マップ」<br>「ハイウェイマップ」<br>「表示しない」を選ぶ |
|            | ハイウェイスーパーライブビュー<br>の補助地図の表示を設定する          |                    | ハイウェイスーパーライブビュー時に、補助地図を<br>表示する/しないを設定する。                               |                  | を選ぶ                                         | 「補助地図あり」<br>「補助地図なし」を選ぶ                              |
|            | フロントワイドで<br>表示する                          | ノースアップ<br>ヘディングアップ | 進行方向の地図を広く表示するか、自車マークを<br>地図画面の中心に表示する。                                 |                  | フロントワイド(ノースアップ)<br>を選ぶ<br>フロントワイド(ヘディングアップ) | 「センター(ノースアップ)」<br>「フロントワイド(ヘディング<br>アップ)」を選ぶ         |
|            | 3Dスクロール表示を設定する                            |                    | 3D表示の状態で地図の移動を行う。または2D表示<br>に戻して地図の移動を行う。                               |                  | スクロールモードを選ぶ                                 | 「2 D」<br>「3 D」を選ぶ                                    |
|            | 画面の明るさを調整<br>する                           | 昼モード<br>夜モード       | 画面の明るさを調整する。                                                            |                  | 明るさ調整(昼) を選ぶ<br>明るさ調整(夜) を選ぶ                | 「明るい」<br>「中 間」<br>「暗 い」を選ぶ                           |
|            | 地図画面のカラーを<br>変更する                         | 昼モード<br>夜モード       | 画面のカラーの基本色を変更する。                                                        |                  | カラー選択( <u></u> )を選ぶ<br>カラー選択(夜)を選ぶ          | 「クリア」<br>「ソフト(昼モード時)」<br>「クール」<br>「ディマー(夜モード時)」を選ぶ   |
|            | ルートの色を<br>変更する                            | 一般道路               | 一般道路のルートの色を変更する。                                                        |                  | ルート色一般を選ぶ                                   | 「赤」「黄」「緑」を選ぶ                                         |
|            |                                           | 高速道路               | 高速道路のルートの色を変更する。                                                        |                  | ルート色高速を選ぶ                                   | 「紫」「黄」「緑」を選ぶ                                         |
|            | 地図画面の空の<br>種類を設定する                        | FM多重連動             | 「する」に設定すると、FM文字多重放送の天気情報に<br>連動し、空の種類が切り替わります。                          |                  | 天気設定を選ぶ                                     | 「する」<br>「しない」を選ぶ                                     |
|            |                                           | 通常モード              | FM多重連動が「しない」に設定されているときや、<br>FM多重放送を受信していないときに表示される空を<br>設定する。           |                  |                                             | 「晴れ」「曇り」「雨」「雪」を選ぶ                                    |